# Mounting roadyXT in your vehicle

We've included two types of mounts to help you install your roadyXT in your vehicle's interior.

#### **Swivel Mount**

Find a suitable location: the mount uses a strong adhesive and you'll have difficulty repositioning it after installation. Do not install this mount on a leather surface. Make sure the air temperature is at least 60°F.

Clean the mounting surface with the surface preparation cleaning kit, following the directions on the package.

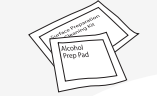

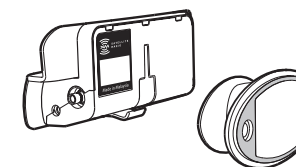

Peel away the adhesive liner and firmly press the swivel mount to the surface for 30 seconds. For best results, do not touch or apply any pressure to the vehicle mount for 24 hours.

To remove the mount, lift the adhesive pad

with your fingers or a spoon. You may warm it with a hair dryer for 2 to 3 minutes to help soften the adhesive. Remove any leftover adhesive from the dash surface by rubbing with your finger, or use a mild cleaner as recommended by your vehicle's manufacturer.

Caution: Never use a commercial heat gun or paint-stripping gun. This could result in damage to the unit or to your vehicle

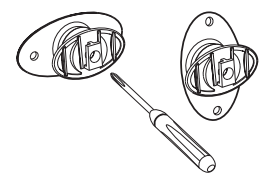

You can adjust the tension of the swivel mount by using a screwdriver.

Base of mount can be rotated to accommodate vertical or horizontal surfaces. Choose the best for your installation.

### Vent Mount

Find a horizontal air vent that is strong enough to hold your roadyXT and its cradle. Clip the vent mount into the vent. To remove the mount, push it into the vent and lift upward slightly to release the mount's hooks from the vent vanes. Carefully extract the mount.

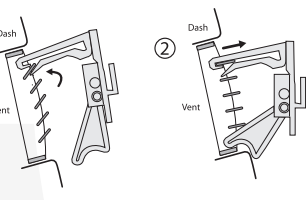

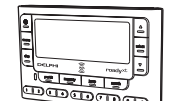

Attach the power, antenna, and audio cable (if needed). Tuck the cables under the plastic tab.

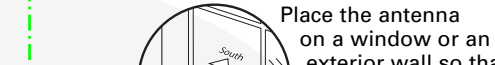

Using roadyXT at home\*

it points south

stereo as illustrated.

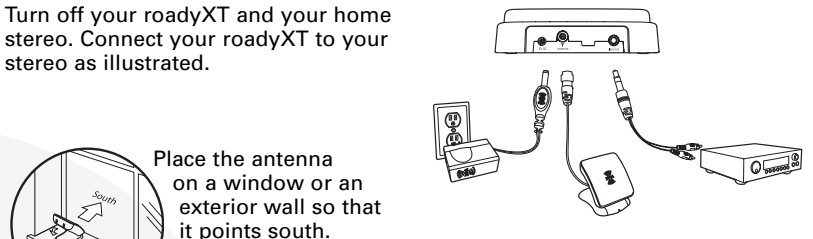

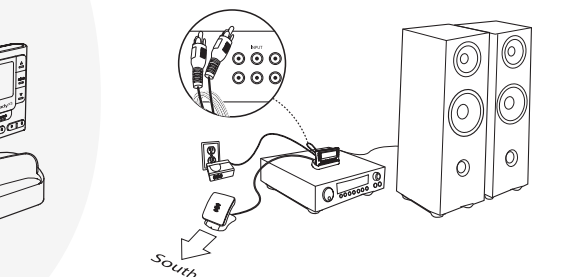

#### \*With roadyXT Home Kit, (model SA10176, sold separately)

### Turn on your roadyXT.

To help aim the antenna, use roadyXT's "Antenna Aiming" feature.

Press the "menu" button. Use the arrow and "select" buttons to choose "Antenna Aiming." This feature is most helpful when using the roadyXT in a stationary home or office environment.

Slowly turn and tilt the antenna. The signal bars on the display will change. Find the position that gives at least two bars on either "satellite" or "terrestrial."

The antenna aiming screen remains as long as it's needed to help you position the antenna. When you've found the best position, press the "menu" button twice to return to normal operation.

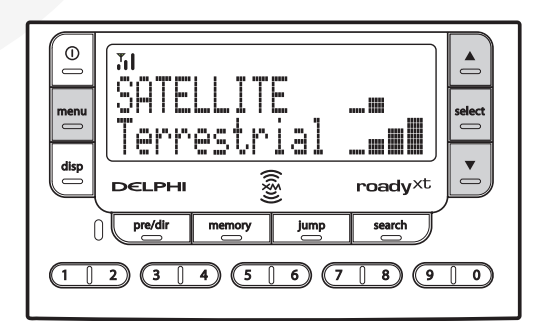

## Activating your roadyXT

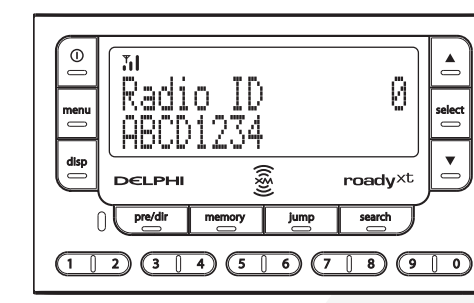

Activate your XM Satellite Radio service by contacting XM at http://activate.xmradio.com or by calling 1.800.XM.RADIO (1.800.967.2346). You will need the XM Radio ID and a major credit card.

XM will send a signal from the satellites to activate the full channel lineup. Activation normally takes 10 to 15 minutes, but may take up to an hour during peak busy periods.

When you can access the full channel lineup on your roadyXT, you're done!

### Do more

- Save favorite channels as presets, which you can instantly recall by pushing just one button.
- Use TuneSelect<sup>™</sup> to find your favorite songs when they play on any XM channel
- · Create a personal stock ticker.
- View sports scores, news, and more.

Check out your roadyXT User Guide for more information.

| <b></b> |
|---------|
| Dav     |
| (((Š))) |
| memory  |
| 4 5 0   |

Warning: roadyXT should be placed in your vehicle where it will not interfere with the function of safety features (e.g., deployment of airbags). Failure to correctly place roadyXT may result in death and/or injury to yourself or to others if the unit becomes detached during an accident and/or obstructs the deployment of an airbag.

Insert your roadyXT receiver into the vehicle cradle.

ATTTOTASS28 : CI DOH

uthority to operate this device.

errite beads. It is the responsibility of the user to use the cable and antenna wire with the ferrite beads. Please note that the cables and antenna wire that have been supplied with your device are supplied with permanently attached

The user is cautioned that changes or modifications not expressly approved by XN Satellite Radio, Inc. can void the user's

υοι cause narmini interretence, and (z) this device must accept any interretence received, including interretence that may cause his device complies with Part 15 of the PCC Rules. Operation is subject to the following two conditions: (1) This device may

I hese limits are designed to provide reasonable protection against harmful interterence in a residential installation as been tested and found to comply with the limits for a Class B digital device, pursuant to Part J5 of the FCC

nore of the following measures: can be determined by turning the equipment off and on, the user is encouraged to try to correct the interference by one or or occur in a particular installation. If this equipment does cause harmful interference to radio or television reception, which υστιτιστιους, may cause harmtul interference το radio communications. However, there is no guarantee that interference will his equipment generates, uses, and can radiate radio frequency energy and, if not installed and used in accordance with the

- ous separation between the equipment and the
- nent into an outlet on a circuit different from that to which the receiver is connected.
- Consult the dealer or an experienced radio/ I V technician for help.

ner portable nor permanent installation). Therefore, Delphi cannot support this type of application or installation Warning: The FCC and FAA have not certified the Delphi XM roadyXT Satellite Radio Receiver for use in any aircraft (nei

possible injury or death. injury hazards. Obey all safety messages that follow this symbol to avoid This is the safety alert symbol. It is used to alert you to potential personal

# DELPHI

IH9130 05.778 [1] soivie? nemotru0 1441 West Long Lake Road Troy, Michigan 48098-5090 neibui corporation

bevreser stright liA. notified

badyXT, the XM name, TuneSelect, and relate goos are trademarks of XM Satellite Radio Inc

# www.delphi.com

the instructions in this manual. Failure to do so could result in personal injury, death, and/or damage to your roadyXT

Important: This manual contains important safety and operating information. Please read, understand, and follow

SA10175 SA10176 SA10178

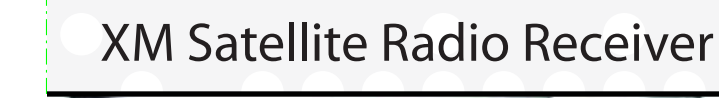

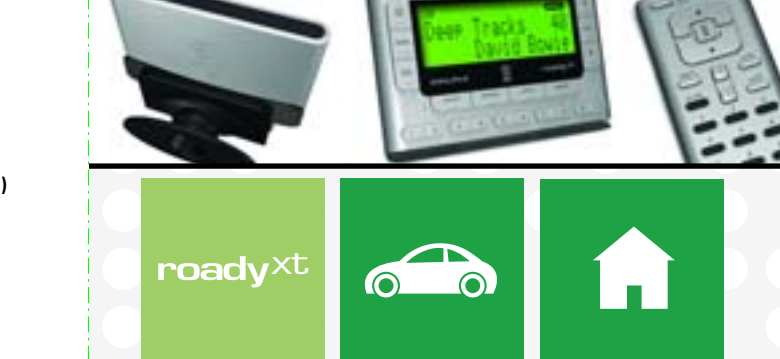

accessories, and/or to your vehicle or property.

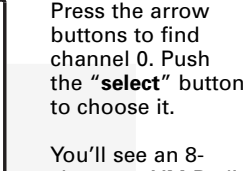

character XM Radio ID in the display. (The XM Radio ID does not use the letters I, O, S, and F.)

• Save and recall the artist names and titles of your favorite songs.

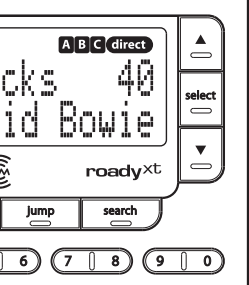

quick/install ouide DELPHI

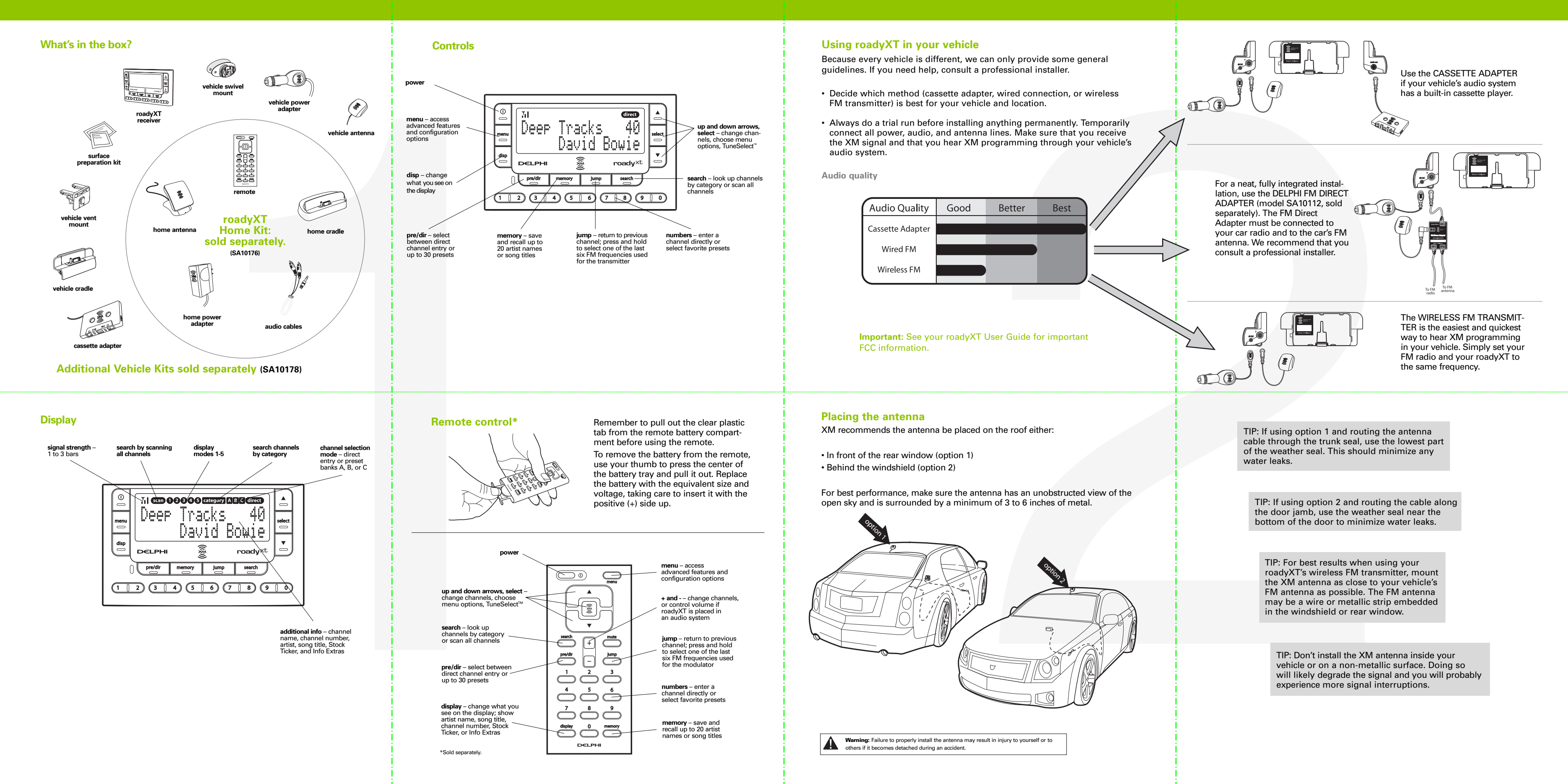